## Nedlasting av Office og Windows oppgradering for ansatte ved UiB.

Kort tid etter at du har fått bekreftet forespørsel om nedlasting fra IT-avdelingen, vil du få en epost som ser slik ut:

(Avsender vil være "Kivuto Solutions Inc (on behalf of University of Bergen) <noreply@kivuto.com>")

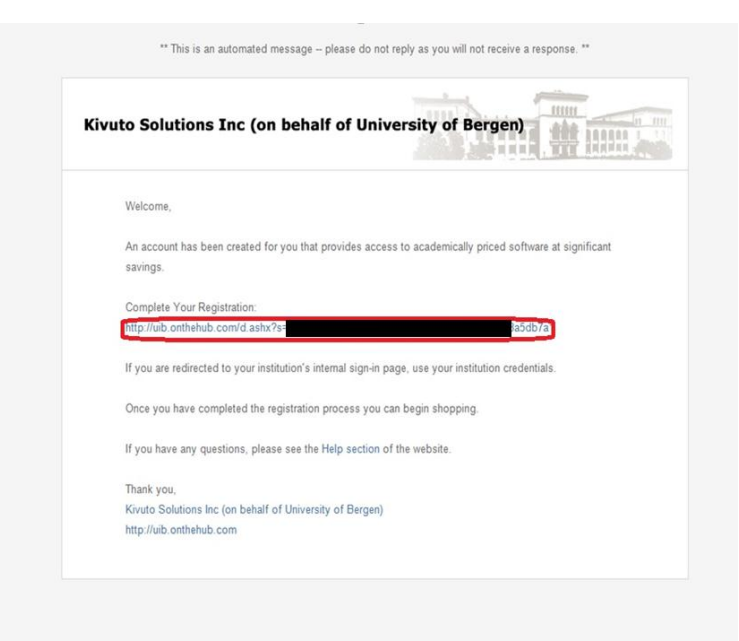

Trykk på lenken som vist på bildet over med en rød ring rundt seg.

Lenken vil da åpne seg med en side hvor du er nødt til å registrere deg:

Her skriver du inn din informasjon (husk at du må ha @uib.no etter brukernavnet ditt).

NB! IKKE bruk UiB passordet når du registrerer deg her. Tjenesten ligger på en server i utlandet som UiB ikke har kontroll over. Blir tjenesten «hacket» kan dette ramme både deg og UiB.

| Product Search              |                                                       |                             |
|-----------------------------|-------------------------------------------------------|-----------------------------|
| Account Regist              | ation                                                 |                             |
| Last Name"                  | First Name*                                           |                             |
|                             |                                                       |                             |
| Username*                   |                                                       |                             |
| brukernavn@uib.nc           |                                                       |                             |
| Email Address"              | 1 . 1                                                 |                             |
| Din UIB epost (Eks: p       | er.ole@adm.uib.no)                                    |                             |
| I would like to re          | ceive special offers and promotions from Kivuto Solut | tions Inc. and its partners |
| Choose a Password           |                                                       |                             |
| I<br>Password must be at le | ust six characters long.                              |                             |
| Confirm Password*           |                                                       |                             |
|                             |                                                       |                             |
| muse mater the passio       | 2 800ve.                                              |                             |
| Back Register               |                                                       |                             |

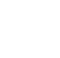

v3.16.4777.43 (P2929822)

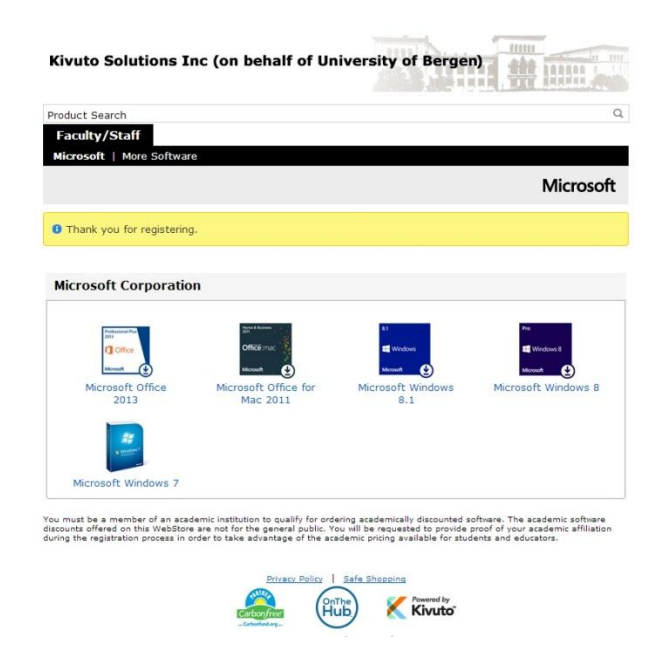

Etter du har registrert deg, kommer det opp en side med valg over programvare:

Velg her hvilken type programvare du ønsker.

Det er greit å merke seg at hvis du velger Office får du tilgang til 3 aktiveringer (enten på samme maskin (reinstallasjon) eller på tre forskjellige maskiner. Windows 7 og 8 kan aktiveres tre ganger **på samme maskin** (reinstallasjon). Videre kan en bare velge <u>en</u> Office versjon og <u>en</u> Windows versjon. En kan for eksempel **ikke** laste ned både Office for Mac og Windows.

Vi tilbyr bare Windows oppgradering. Det betyr i praksis at du MÅ ha et Windows operativsystem på maskinen fra før av. Oppgradering av Windows er omfattende og anbefales ikke dersom du ikke har spesielle grunner for det. En god grunn til å oppgradere kan være at du kjører Windows XP som Microsoft slutter å supportere den 8. april 2014.

Når du har valgt programvaren du ønsker får du valg om å velge hvilket språk du ønsker. Her velger du det språket du ønsker å bruke, og trykker på "Add to Cart".

| oduct Sea                                           | rch                                 |                                             |                                           |                                              |                                                     |                                                |                                          |                   |
|-----------------------------------------------------|-------------------------------------|---------------------------------------------|-------------------------------------------|----------------------------------------------|-----------------------------------------------------|------------------------------------------------|------------------------------------------|-------------------|
| Faculty/                                            | Staff                               |                                             |                                           |                                              |                                                     |                                                |                                          |                   |
| licrosoft                                           | More Sof                            | tware                                       |                                           |                                              |                                                     |                                                |                                          |                   |
|                                                     |                                     |                                             |                                           |                                              |                                                     |                                                | N                                        | licroso           |
| Aicroso                                             | ft Office                           | Professi                                    | onal Plu                                  | s 2013                                       |                                                     |                                                |                                          |                   |
| And and the And And And And And And And And And And | Microsoft<br>calendar,<br>PowerPoir | Office Profe<br>HD video co<br>at, Outlook, | ssional Plu<br>inferencing<br>Excel, Onel | s 2013 provie<br>, and most u<br>Note, Acces | des access to<br>ip-to-date doc<br>s, Publisher, In | your familiar<br>uments. Suit<br>foPath, and I | Office applica<br>e includes: W<br>Lync. | tions, em<br>ord, |
| English                                             | Danish                              | Finnish                                     | French                                    | German                                       | Norwegian                                           | Russian                                        | Spanish                                  |                   |
| Swedish                                             |                                     |                                             |                                           |                                              |                                                     |                                                |                                          |                   |
| Down                                                | load                                |                                             |                                           |                                              |                                                     |                                                |                                          |                   |
| Microso                                             | oft Office Pr                       | ofessional P                                | lus 2013 (E                               | inglish) (Wor                                | k At Home)                                          |                                                |                                          | Free              |
| Availabl<br>Backup                                  | e to: Faculty/!<br>disc: Available  | Staff<br>e in most cour                     | tries @                                   |                                              |                                                     |                                                | R Add To                                 | Cart              |
| Comp                                                | stible only v                       | vith                                        |                                           |                                              |                                                     |                                                |                                          |                   |
| At Wi                                               | ndows7                              | Windows 8/8                                 | 1                                         |                                              |                                                     |                                                |                                          |                   |
|                                                     |                                     | Windows WD or blin                          | F                                         |                                              |                                                     |                                                |                                          |                   |

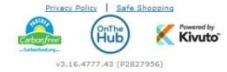

Etter du har trykket på "Add to Cart" vil du få en oversikt over hva som ligger i din handlevogn, du vil også få tilbud her, men merk at disse må du <u>selv betale for</u> og blir <u>ikke</u> dekket av UiB.

Merk deg følgende:

- Du har bare **en måned** på deg til å laste ned programvaren fra du har bestilt den.
- Fra du har fått opprettet konto, har du **ca. et år** på deg til å få lastet ned det du måtte trenge av programvare (MS Office og/eller Windows oppgradering)

|       | Search                                                                                                    |          |              |
|-------|----------------------------------------------------------------------------------------------------|----------|--------------|
| acult | y/Staff                                                                                                    |          |              |
| our   | Cart                                                                                                    |          |              |
|       | F                                                                                                    | Price    |              |
|       | Microsoft Office Professional Plus 2013 (English) (Work At Home) -<br><u>Download</u><br>Date Added: 2014-02-24 05:25                                                                                                    | Free Rer | nove         |
| Monat | Basic Access Guarantee (1 month) - Included<br>31 days of access to your download and/or key Learn more                                                                                                    |          |              |
|       | Subtotal: €                                                                                                    | 0.00     |              |
|       |                                                                                                    |          |              |
| 24    | Extended For You (Optional) Extended Access Guarantee (24 months) Upgrade all items in your order from Basic Access to Extended Access Guarantee provides you with 24 months of access to your download(s) and/or key(s) for just a small fee. The Access Guarantee option does not extend the duration of time-limited licenses (if splitable). | €3.81    |              |
|       | Backup Disc - Microsoft Office Professional Plus 2013 (English)                                                                                                    | €10.95   |              |
| w.    | Receive genuine DVD(s) of your software for backup purposes to accompany your<br>download and/or key. No additional delivery fees!                                                                                                    |          |              |
|       |                                                                                                    |          |              |
|       | Note: Backup discs do not come with product keys. To install/activate software<br>from a backup disc, you will need the product key or activation code issued with<br>your order.                                                                                                    |          |              |
|       | Note: Backup discs do not come with product keys. To install/activate software<br>from a backup disc, you will need the product key or activation code issued with<br>your order.                                                                                                    | Add To   | Cart         |
|       | Note: Backup discs do not come with product keys. To install/activate software<br>from a backup disc, you will need the product key or activation code issued with<br>your order.                                                                                                    | Add To   | Cart<br>k Ou |
|       | Note: Backup discs do not come with product keys. To install/activate software<br>from a backup disc, you will need the product key or activation code issued with<br>your order.                                                                                                    | Add To   | Cart<br>k Ou |

Du vil videre få opp lisensvilkårene, her må du navigere deg ned til bunnen og akseptere vilkårene. Skriv inn ditt brukernavn og fulle navn, trykk deretter på "I Accept".

| Discloimers EXCEPT FOR THE LIMITE<br>THE MAXEMIN EXTENT PREMITED DI<br>THE MALE AND ON BEHALF OF ITS SUP<br>WARRANTES OF THE, NON-INFERIN<br>PURPOSE, WITH RESPECT TO THE PRC<br>IN WHICH FACULTY AND STAFF HAS<br>THE BASIS FOR FACULTY AND STAFF<br>MICROSOFT'S LIABUTY WILL BE LIN<br>STAFF HAS PARD UNDER THIS LICENS<br>MICH THE MASS AND THE AND THE STAFF<br>(INCLUDING, WITHOUT LIMITATION,<br>OR REVENUES, BUSINESS INTERRUPT<br>ARISING IN CONNECTION WITH THIS<br>DAMAGES. | D WARRANTY PROVIDED IN THE PRECEDING DARAGADH, TO<br>4 OPPLICABLE LAW, MICROSOFT DISCLAIMS ON ITS OWN<br>VIERS ALL WARRANTES, INCLUDING BUT NOT LIMITED TO<br>EMEMORY. MECHANTRAILITY AND FITNESS FOR A PARTICULAR<br>REMENT, MECHANTRAILITY AND FITNESS FOR A PARTICULAR<br>RIGHT TO CLAIM DAMAGES FROM MICROSOFT, WHATEVER<br>CLAIM (SUCH AS BREACH OF CONTRACT OR TORT),<br>ITED TO DIRECT DAMAGES UP TO THE AMOUNT FACULTY AND<br>DE AGREEMENT WITH RESPECT TO THE PRODUCT GIVING RISE TO<br>CONSEQUENTIAL DAMAGES, DAMAGES FOR LOSS OF PROFTS<br>DAMINESS FOR LOSS FOR LOSS OF ROSTS<br>AGREEMENT, EVEN IF ADVISED OF THE POSSIBILITY OF SUCH<br>AGREEMENT, EVEN IF ADVISED OF THE POSSIBILITY OF SUCH |
|----------------------------------------------------------------------------------------------------|----------------------------------------------------------------------------------------------------|
| 5. Miscellaneous.                                                                                                    |                                                                                                    |
| <ul> <li>a. Choice of law. This License Agree<br/>b. Questions. Should you have any contact Microsoft for any reason,<br/>way, Redmond, Washington 9805.</li> </ul>                                                                                                    | ment is governed by the laws of the state of Washington.<br>juestions concerning this License Agreement, or if you desire to<br>please write: Microsoft Sales Information Center, One Microsoft<br>2-6399.                                                                                                    |
| By signing this License Agreement, you agree Agreement.                                                                                                    | to be bound by the terms of this Faculty and Staff License                                                                                                    |
| Date:                                                                                                    | 24 February 2014                                                                                                    |
| Username*:                                                                                                    | Brukernavn@uib.no                                                                                                    |
| Signature (type name)*:                                                                                                    | Ditt fulle navn (eks Per Persen)                                                                                                    |
|                                                                                                    | I Decline I Accept                                                                                                    |

Etter du har akseptert vilkårene får du muligheten til å se over din ordre.

Her må du også skrive inn ditt navn og UiB epost, etter det trykker du på "Proceed With Order"

| roduct Coarch                                                                   |                                                                                                    |
|---------------------------------------------------------------------------------|----------------------------------------------------------------------------------------------------|
| Faculty/Staff                                                                   |                                                                                                    |
| P                                                                               |                                                                                                    |
|                                                                                 | Messages Order Receipt                                                                                                    |
| Items All prices are                                                            | e in Euros                                                                                                    |
|                                                                                 | Amoun                                                                                                    |
| Professional Plat Dow                                                           | rosoft Office Professional Plus 2013 (English) (Work At Home) - €0.00<br>vnload                                                                                                    |
| 1 Office                                                                        | Basic Access Guarantee (1 month) - Included                                                                                                    |
| Microsoft                                                                       | 31 days of access to your download and/or key Learn more                                                                                                    |
| 0                                                                               | Compatible only with                                                                                                    |
| 1                                                                               | 🕼 Windows 7 📲 Windows 8/8.1                                                                                                    |
| -                                                                               | 'Cannot be upgraded from Windows XP or Vista                                                                                                    |
|                                                                                 |                                                                                                    |
|                                                                                 | Subtotal: €0.00                                                                                                    |
|                                                                                 | Subtotal: €0.00<br>Taxes: €0.00<br>Total: €0.00                                                                                                    |
|                                                                                 | Subtotal:         €0.00           Taxes:         €0.00           Total:         €0.00                                                                                                    |
| Dudan Tufamu                                                                    | Subtotal: €0.00<br>Taxes: €0.00<br>Total: €0.00                                                                                                    |
| Order Informa                                                                   | Subtotal: €0.00<br>Taxes: €0.00<br>Total: €0.00                                                                                                    |
| <b>Order Informa</b>                                                            | Subtotal: CO.OC<br>Taxes: <u>CO.OC</u><br>Total: <u>CO.OC</u><br>Total: <u>CO.OC</u><br>Total: <u>CO.OC</u><br>Total: <u>CO.OC</u><br>Total: <u>CO.OC</u><br>Total: <u>CO.OC</u>                                                                                                    |
| Order Informa                                                                   | Subtotal:       C0.00         Taxes:       €0.00         Total:       C0.00         Total:       C0.00         Total:       First Name*         First Name*       First Name*                                                                                                    |
| Drder Informa<br>.ast Name*<br>                                                 | Subtotal: CO.OC<br>Taxes: <u>CO.OC</u><br>Total: CO.OC<br>Total: CO.OC<br>Total: CO.OC<br>Total: CO.OC<br>Total: CO.OC                                                                                                    |
| Drder Informa<br>.ast Name*<br>mail*                                            | Subtotal: CO.OC<br>Taxes: CO.OC<br>Total: CO.OC<br>Total: CO.OC<br>Total: CO.OC<br>Total: CO.OC<br>Total: CO.OC<br>Total: CO.OC<br>Total: CO.OC                                                                                                    |
| Drder Informa<br>.ast Name#<br>                                                 | Subtotal:       C0.00         Taxes:       C0.00         Total:       C0.00         Total:       C0.00<                                                                                                    |
| Drder Informa<br>.ast Name*<br>                                                 | Subtotal: CO.OC<br>Taxes: CO.OC<br>Total: CO.OC<br>Total: CO.OC |
| Drder Informa<br>Last Name*<br>Email*<br>I would like to r<br>Proceed With Orde | Subtotal: CO.OC<br>Taxes: CO.OC<br>Total: CO.OC<br>Total: CO.OC |
| Drder Informa<br>ast Name*<br>mail*<br>I would like to r<br>Proceed With Orde   | Subtotal: CO.OC<br>Taxes: CO.OC<br>Total: CO.OC<br>Total: CO.OC |
| Order Informa<br>Last Name*<br>Email*<br>I would like to r<br>Proceed With Orde | Subtotal: CO.OG<br>Taxes: CO.OU<br>Total: CO.OC<br>Total: CO.OC |
| Order Informa                                                                   | Subtotal: CO.OC<br>Taxes: CO.OC<br>Total: CO.OC<br>Total: CO.OC |
| Order Informa                                                                   | Subtotal: CO.OC<br>Taxes: CO.OC<br>Total: CO.OC<br>Total: CO.OC |

Til slutt vil du få en kvittering på din bestilling, herfra kan du trykke på "Start download" for å starte veilederen for installasjonen av din programvare. Du vil også motta en epost med bekreftelse av din bestilling. Det er også her du finner aktiveringsnøkkel som du **MÅ** ha for å aktivere programmet.

| Product Search                                                                                                    |                                                                                                    |                                                                                                    |                                         |
|----------------------------------------------------------------------------------------------------|----------------------------------------------------------------------------------------------------|----------------------------------------------------------------------------------------------------|-----------------------------------------|
| Faculty/Staff                                                                                                    |                                                                                                    |                                                                                                    |                                         |
|                                                                                                    | Messages Order                                                                                                    | Receipt                                                                                                    |                                         |
| • Your order has been placed and<br>page for your records. Detailed info                                                       | I a confirmation email will b<br>ormation about all of your                                                                                                    | e sent to you shortly. You<br>orders can be found under '                                                                                          | may want to print this<br>Your Account. |
| Order Summary                                                                                                    | c                                                                                                    | order Information                                                                                                    |                                         |
| Order Date: 2014-02-24 06:37<br>Eastern Standard Time<br>Order Number: 100271761647                                            |                                                                                                    | lame <b>entre la comp</b><br>Email <b>entre la comp</b> anya de la companya de la companya de la companya de la companya de la companya de la comp |                                         |
| Email order receipt                                                                                                    |                                                                                                    |                                                                                                    |                                         |
|                                                                                                    |                                                                                                    |                                                                                                    |                                         |
| Items All prices are in Earos                                                                                                  |                                                                                                    |                                                                                                    | Start Download                          |
| Rems All prices are in Euros                                                                                                   |                                                                                                    |                                                                                                    | Start Download                          |
| Rems All prices are in force<br>Development<br>Development<br>Service Accession<br>Product Ray<br>Instructione<br>Instructione | nfessional Plus 2013 (Englis<br>ess Guarantee (1 month) -<br>across to your download and/or<br>4-03-27 (31 days remaining)<br>Istaliation fostiuctions - Microsof | h) (Work At Home) -<br>included<br>Key Jakon mare,<br>Jakeng<br>ft Office Professional Flue 2013                                                   | Start Download<br>Amount<br>€0.00       |

## **Installasjon:**

Når du trykker start download vil du bli navigert til en ny side som viser deg hvordan en installerer programvaren:

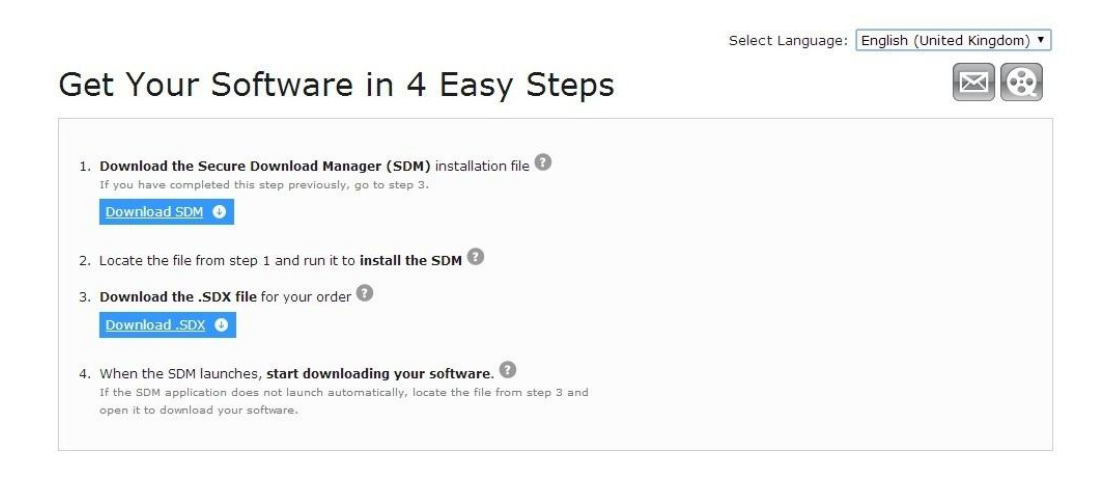

Følg punktene for å få programvaren installert.